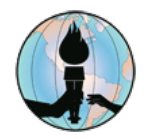

## Distrito Escolar Unificado de Fontana Obtener acceso a enlaces de evaluaciones remotas Para PADRES y ESTUDIANTES

## iO y evaluación MAP Growth

1<sup>er</sup> paso: Desde su dispositivo asignado por el distrito y usando Google Chrome o Microsoft Edge, navegue al sitio web de FUSD a <u>fusd.net</u>.

**NOTA:** No use ningún otro navegador de internet. Solamente Google Chrome o Microsoft Edge pueden ser utilizados para **iO** y la evaluación de **MAP Growth**.

**2**<sup>do</sup> **paso:** Desde la página principal del sitio web de FUSD, haga un clic en el símbolo *FOR STUDENTS*. De ser necesario desplace la página hacia abajo.

**3**<sup>er</sup> **paso:** Desde el portal estudiantil, haga un clic en *Classlink,* y después el estudiante va a escribir las mismas credenciales que son utilizadas para ingresar a su dispositivo de FUSD. Haga un clic en el botón de *Sign in*.

**4**<sup>to</sup> **paso A:** Para tomar una evaluación en línea de IO haga un clic en el símbolo EDUCATION ONLINE TESTING desde *Classlink LaunchPad*.

4<sup>to</sup> **paso B:** Para tomar una evaluación en línea de CAASPP IAB haga un clic en el símbolo CAASPP IAB REMOTE TESTING desde *Classlink LaunchPad*.

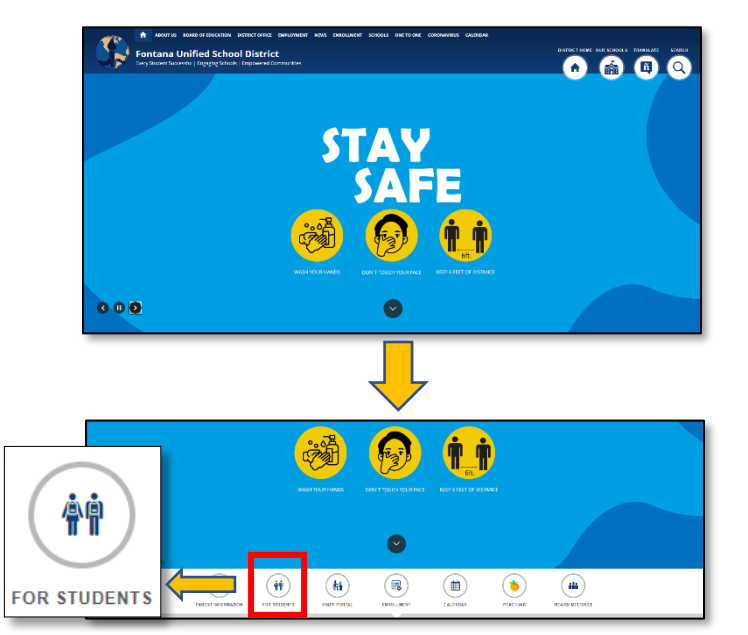

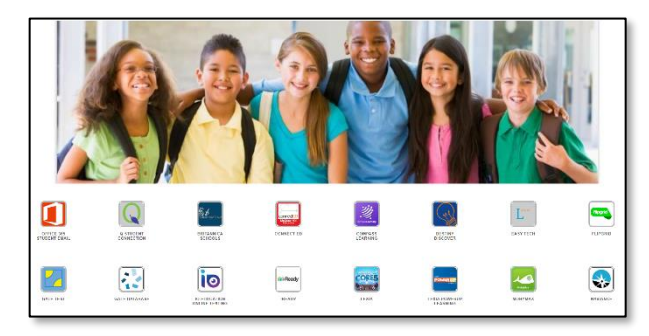

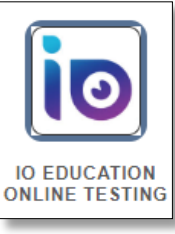

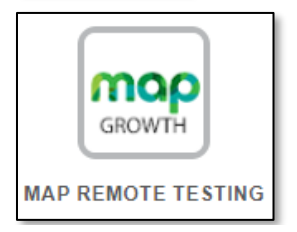

5<sup>to</sup> paso: Seguir las instrucciones del maestro para completar el proceso de acceso

6<sup>to</sup> paso: Contacte al maestro vía Microsoft Teams con preguntas o si requiere asistencia.

## Evaluación CAASPP IAB

**1**<sup>er</sup> **paso:** Desde el dispositivo asignado por el distrito y usando **SOLO** Google Chrome, navegue al sitio web de FUSD a <u>fusd.net</u>.

**NOTA:** No use ningún otro navegador de internet. **SOLO** Google Chrome puede ser utilizado para la evaluación de **CAASPP IAB**.

**2**<sup>do</sup> **paso:** Desde la página principal del sitio web de FUSD, haga un clic en el símbolo *FOR STUDENTS*. De ser necesario desplace la página hacia abajo

3<sup>er</sup> paso: Desde el portal estudiantil, haga un clic en *Classlink,*y después el estudiante va a escribir las mismas credenciales
que son utilizadas para ingresar a su dispositivo de FUSD.
Haga un clic en el botón de *Sign in*.

**4<sup>to</sup> paso:** Para tomar una evaluación en línea de IO haga un clic en el símbolo EDUCATION ONLINE TESTING desde Classlink LaunchPad.

4<sup>to</sup> paso B: Para tomar una evaluación en línea de CAASPP

IAB haga un clic en el símbolo CAASPP IAB REMOTE

**TESTING** desde *Classlink LaunchPad*.

5<sup>to</sup> paso: Seguir las instrucciones del maestro para completar el proceso de acceso.

6<sup>to</sup> paso: Contacte al maestro vía Microsoft Teams con preguntas o si requiere asistencia.

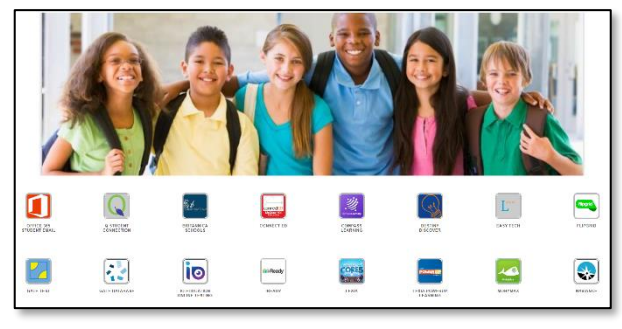

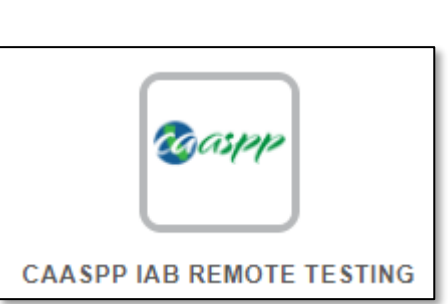

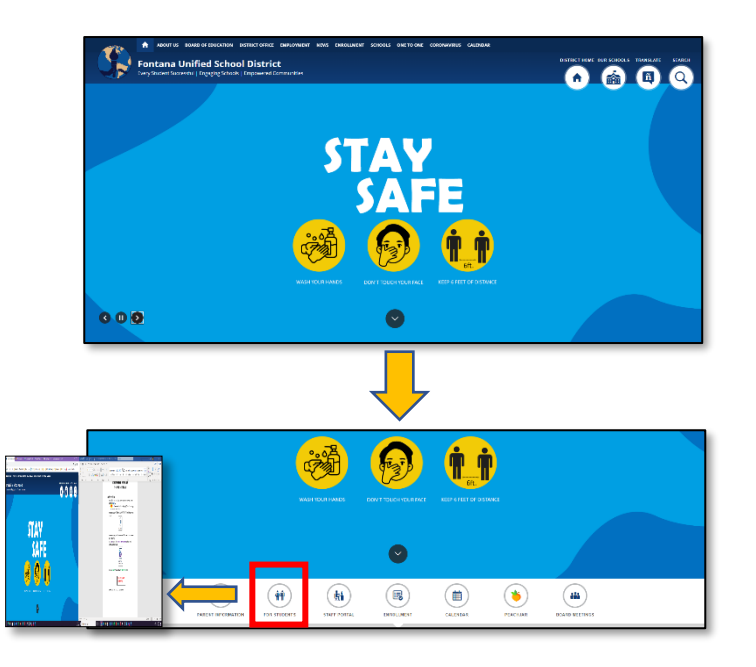